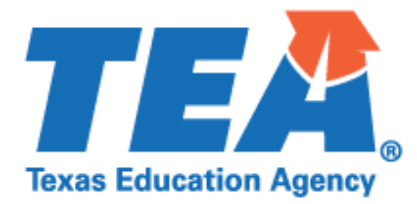

2020-2021 Instructions for Uploading Documentation Federal Program Compliance Division

Coronavirus Aid, Relief, and Economic Security Act (CARES Act) Elementary and Secondary School Emergency Relief (ESSER)

## **ESSER Private Nonprofit (PNP) Equitable Services**

## **LEA Submission Requirements**

Follow these steps to submit your supporting documentation, as applicable, through the secure *Every Student Succeeds Act (ESSA) Reports* application via TEAL.

- 1. Complete the 2020-2021 ESSER PNP Equitable Services Random Validation Coversheet
- 2. Assemble the requested material into **one PDF file** in the following order:
  - a. Completed copy of the 2020-2021 **ESSER PNP Equitable Services** Random Validation Coversheet;
  - *b.* Completed copy of the 2020-2021 **ESSER PNP Equitable Services** Random Validation Guidance Document; and
  - c. Required documentation as described in the guidance document and checklist for 2020-2021 **ESSER** *PNP Equitable Services* Random Validation.
- 3. Log on to the TEA Login (TEAL)
- 4. Select Every Student Succeeds Act (ESSA) Reports application
- 5. Select "Upload Response Documents" tab

From the dropdown menus:

- 6. Response Template Title: Select "ESSER PNP Random Validation"
- 7. School Year: Select "2020-2021"
- 8. Response Doc Type: Select "Response Document"
- 9. Click "Choose File" to browse for the file location on your computer
- 10. Click "Upload Document" button

| (Sample Screen Shots of ESSA Reports) |                                |                              |   |
|---------------------------------------|--------------------------------|------------------------------|---|
| ESSA Reports                          |                                |                              |   |
| View Reports & ISD<br>Responses       | Download Response<br>Templates | Upload Response<br>Documents |   |
| Response Template Title:              | ESSER PNP Random Validation    | 1                            | ] |
| School Year:                          | 2020-2021 🗸                    |                              |   |
| Reponse Doc Type:                     | Response Document V            |                              |   |
|                                       | Choose File No file chosen     |                              |   |
|                                       | Upload Document                |                              |   |